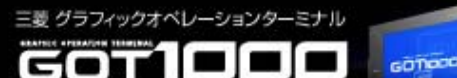

# GOT機能サンプル CC-Linkネットワークモニタ機能 説明書

## 三菱電機株式会社

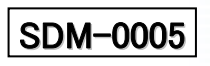

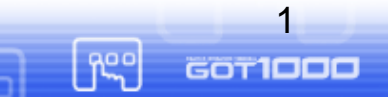

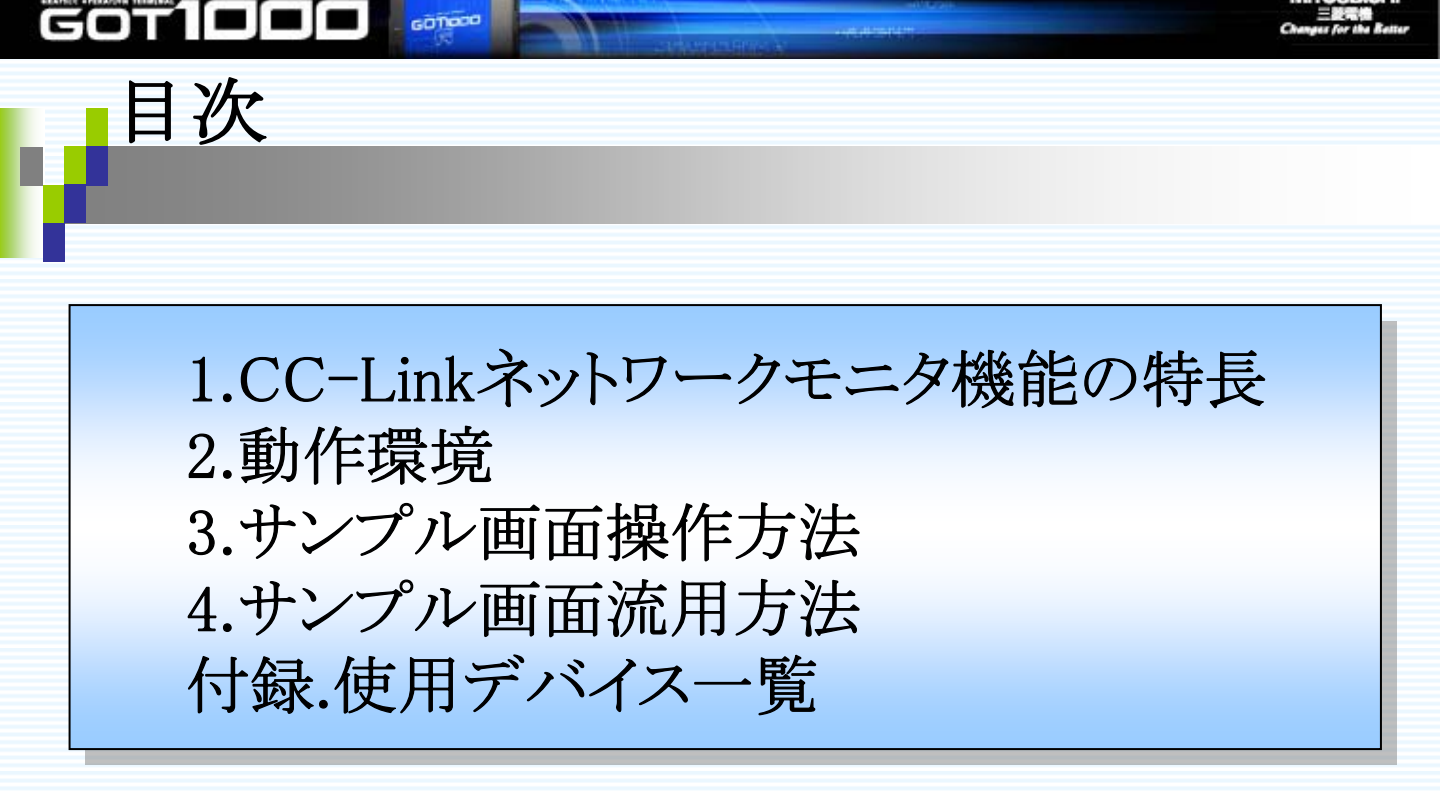

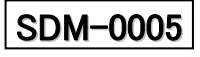

三妻 グラフィックオペレ・

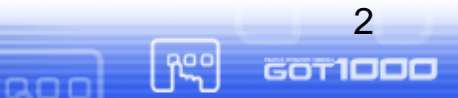

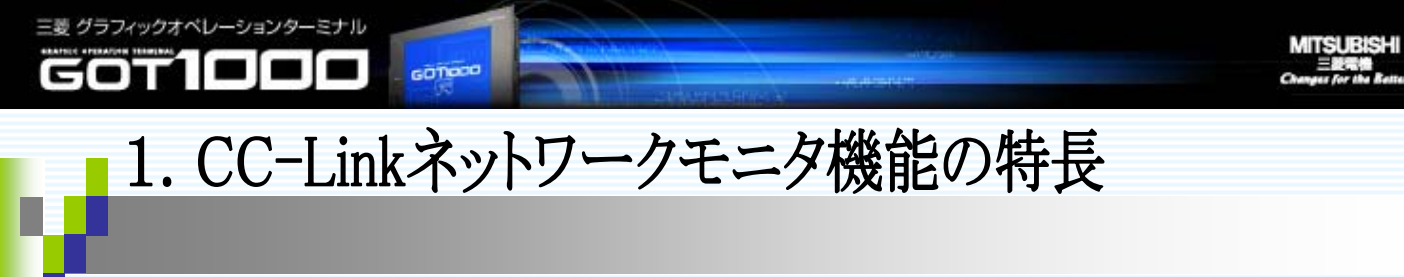

■CC-Linkのネットワーク状態(自局及び他局)や、接続されている各 局の状態が視覚的に確認でき、ネットワークの状態把握に役立ちます。

トラブルシュートに必要な情報 ・ドキュメント表示(エラーコード一覧、トラブルシューティングフロー) ・ユーティリティ画面(ネットワークユニット状態表示、システムアラーム) 等をGOT上で閲覧でき、迅速なネットワークの復旧が可能です。

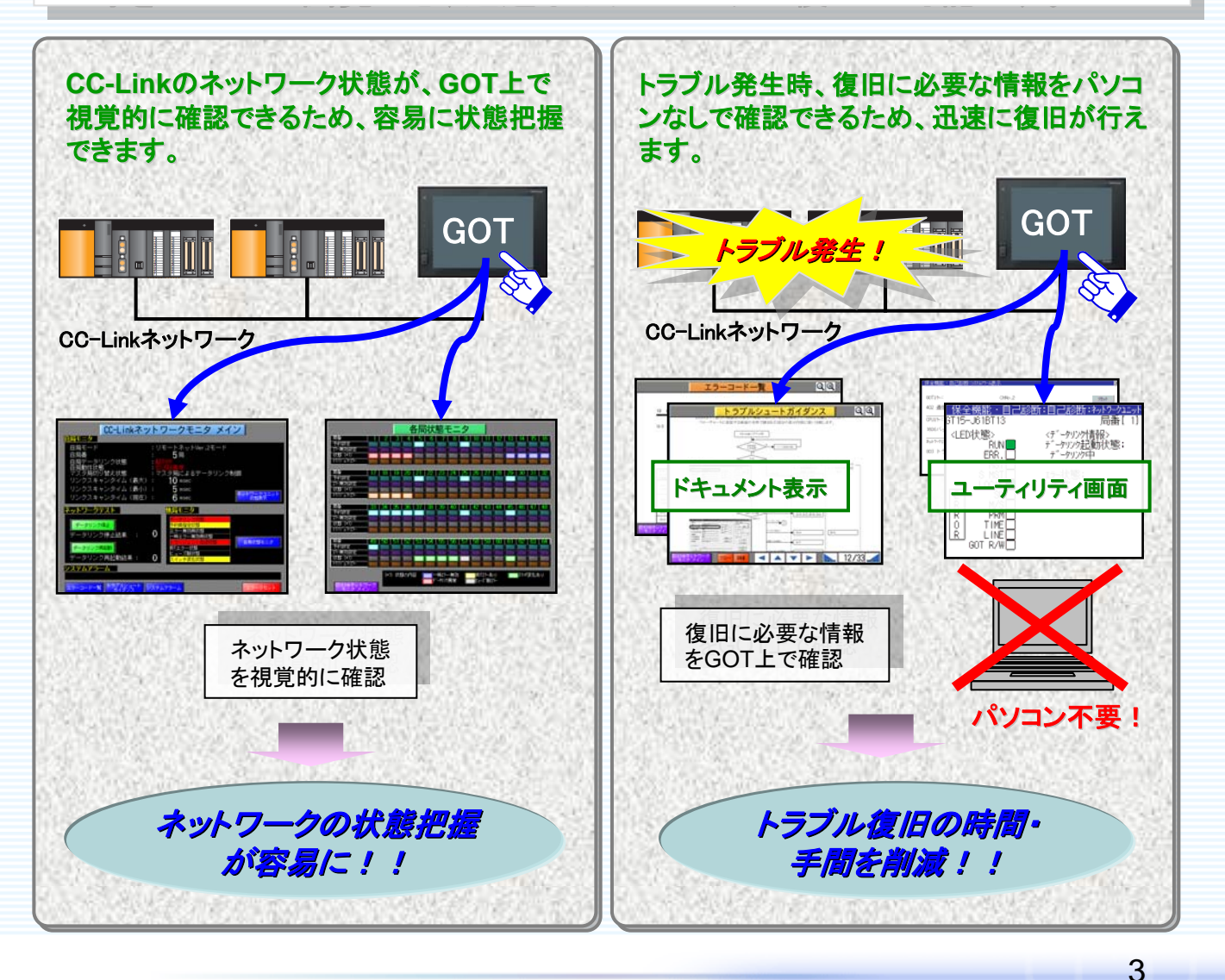

hee

GOT**ICO** 

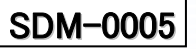

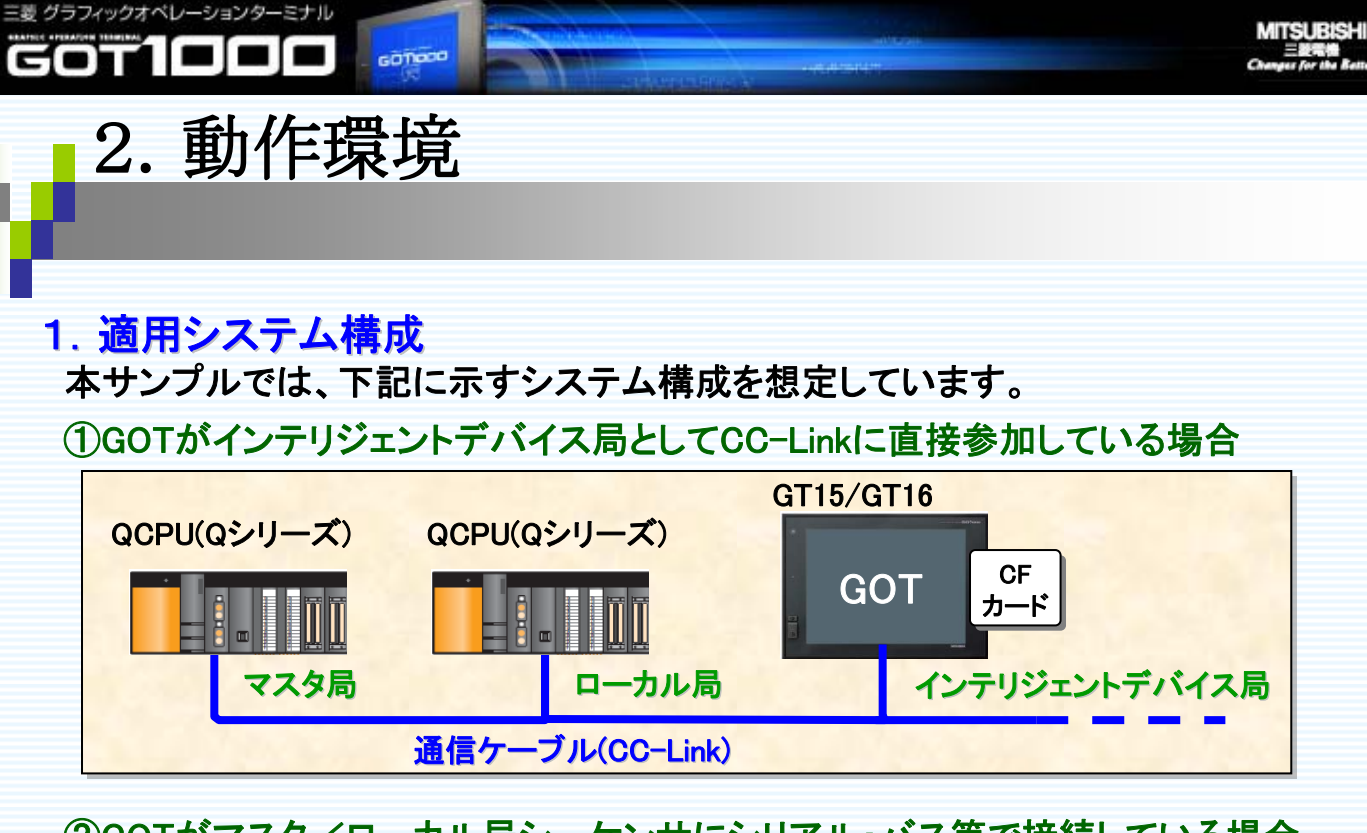

②GOTがマスタ/ローカル局シーケンサにシリアル・バス等で接続している場合

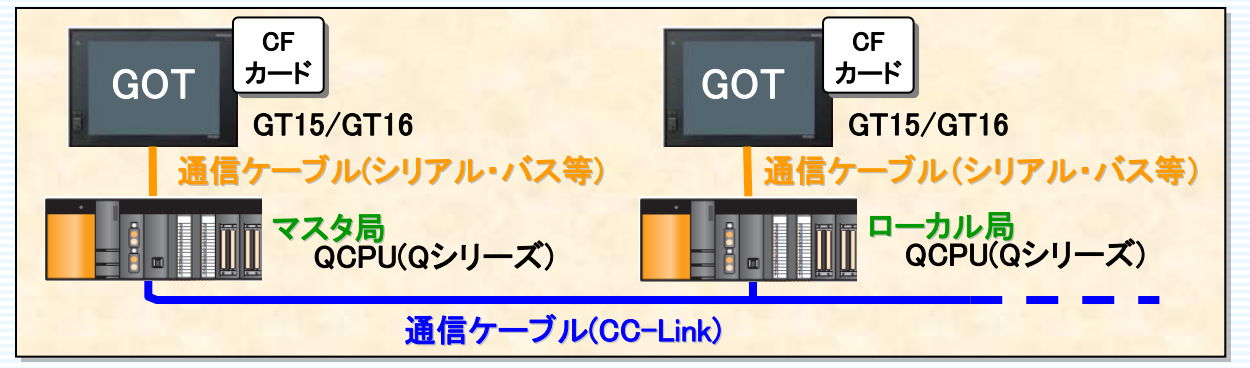

※この場合、マスタ/ローカル局シーケンサCC-Linkのリンク特殊リレー(SB)、リンク特殊レジスタ(SW)をGOTよりモニタできるよう設定する必要があります。(リフレッシュパラメータ設定) ⇒下記に設定内容を記載しています。

《リフレッシュパラメータ設定内容》 GX Developerにて、CC-Linkのネットワークパラメータのリフレッシュデバイスを以下のように設定します。 ・特殊リレー(SB)リフレッシュデバイス :「SB0」 ・特殊レジスタ(SW)リフレッシュデバイス :「SW0」

⇒上記のように設定することにより、マスタ/ローカル局のリンク特殊リレー(SB)、 リンク特殊レジスタ(SW)をGOTからモニタできるようになります。

※接続方法につきましては、GOT1000シリーズ接続マニュアル、及び、使用するCC-Linkユニットのマスタ・ローカルユニットユーザーズマニュアル(詳細)等をご参照下さい。

SDM-0005

4

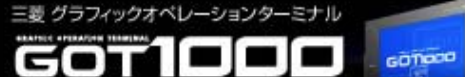

GOT1000

R<sup>e</sup>

### 2. 本サンプルを動作させる上でGOT側で必要な機材 ・GOT本体・・・GT15、16 VGA機種 ※1

## 《GOTがCC-LinkIc直接参加している場合(前項①)》

・CC-Link 通信ユニット(ID局)・・・GT15-J61BT13

《GOTがマスタ/ローカル局にシリアル・バス等で接続している場合(前項②)》 接続方法により、必要機材が異なります。 詳細は、GOT1000シリーズ接続マニュアルを参照してください。

《ドキュメント表示機能を使用する場合》

・オプション機能ボード・・・GT15-QFNB(□M)、または、GT15-MESB48M ※2
 ・CFカード・・・GT15-MEM-□MC

※1:QVGAは未対応です。また、256色以上の機種にのみ対応しています。

VGA以上の機種は作画にて解像度変更が必要となります。⇒変更方法を下記に記載します。 ※2:GT15使用時に必要です。

#### 《解像度変更方法》

①「共通設定→システム環境」を選択し、画面左の「システム設定」をダブルクリックします。

②「GOTタイプ」で、変更したい解像度のGOTを選択し、『OK』ボタンをクリックします。 ③「システム設定は変更されています。保存しますか?」の確認メッセージが表示されるので、『はい』ボタンをクリックします。

④「画面サイズが変換前と変換後で異なります。変換方法を選択してください。・・・」 のメッセージが表示されるので、『はい』ボタンをクリックします。

## 3. GT Designer2のパージョン

本サンプルは、Version 2.90Uで動作確認しています。

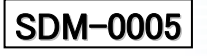

GOT1000

fee

## 4. インストールが必要なOS

GOTIOCO

|               |                                  | 容 量(kbyte) |      |      |                                     |
|---------------|----------------------------------|------------|------|------|-------------------------------------|
| OS 項目         | GT16                             |            | 0715 | 備考   |                                     |
|               |                                  | RAM        | ROM  | GTD  |                                     |
| オプション<br>機能OS | ドキュメント表示<br>機能                   | 3072       | 150  | 2048 | ドキュメント表示機能<br>使用時必要                 |
| 通信ドライバ        | CC-Link<br>Ver2(ID)              | 150        |      | 150  | CC-Linkに直接参加す<br>る場合                |
| 通信ドライバ        | <ul><li>(接続方法に<br/>よる)</li></ul> | 150        |      | 150  | マスタ/ローカル局とシ<br>リアル・バス等で接続<br>している場合 |

## 5. 注意事項

 本説明書は、GT Designer2 Version2.90U版の内容について記載しており、 別のバージョンを使用した場合と、設定内容や画面イメージが異なる場合がございます。
 本説明書では、細かい設定・注意事項等は記載しておりません。
 各種オブジェクトの詳しい説明については、GT Designer2 Version2 画面 設計マニュアルの3章「共通設定」、4章「オブジェクト設定の前に」、6章「ランプ、 スイッチ」、7章「数値、文字表示」、15章3「ドキュメント表示機能」などをご参照下さい。

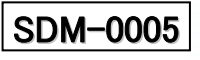

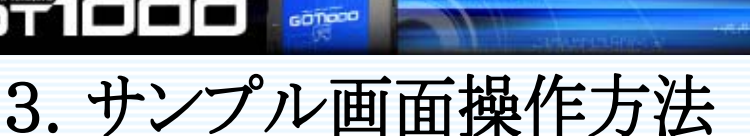

以下に画面説明、及び、操作方法を記載します。

#### 1. メイン画面

三菱 グラフィックオペレーションターミナル

自局の状態、及び、他局の状態が確認できます。 また、各サブ画面への移動、及び、ユーティリティ機能の呼び出し等を行うことができます。

MITSUBISHI

7

GOTIDDD

ĥS

(注意)接続方法により、自局が示す機器が異なります。
 ①GOTがCC-Linkに直接参加している場合 ⇒GOT
 ②GOTがマスタ/ローカル局にシリアル・バス等で接続している場合
 ⇒接続しているマスタ/ローカル局

以下に、画面構成を記載します。

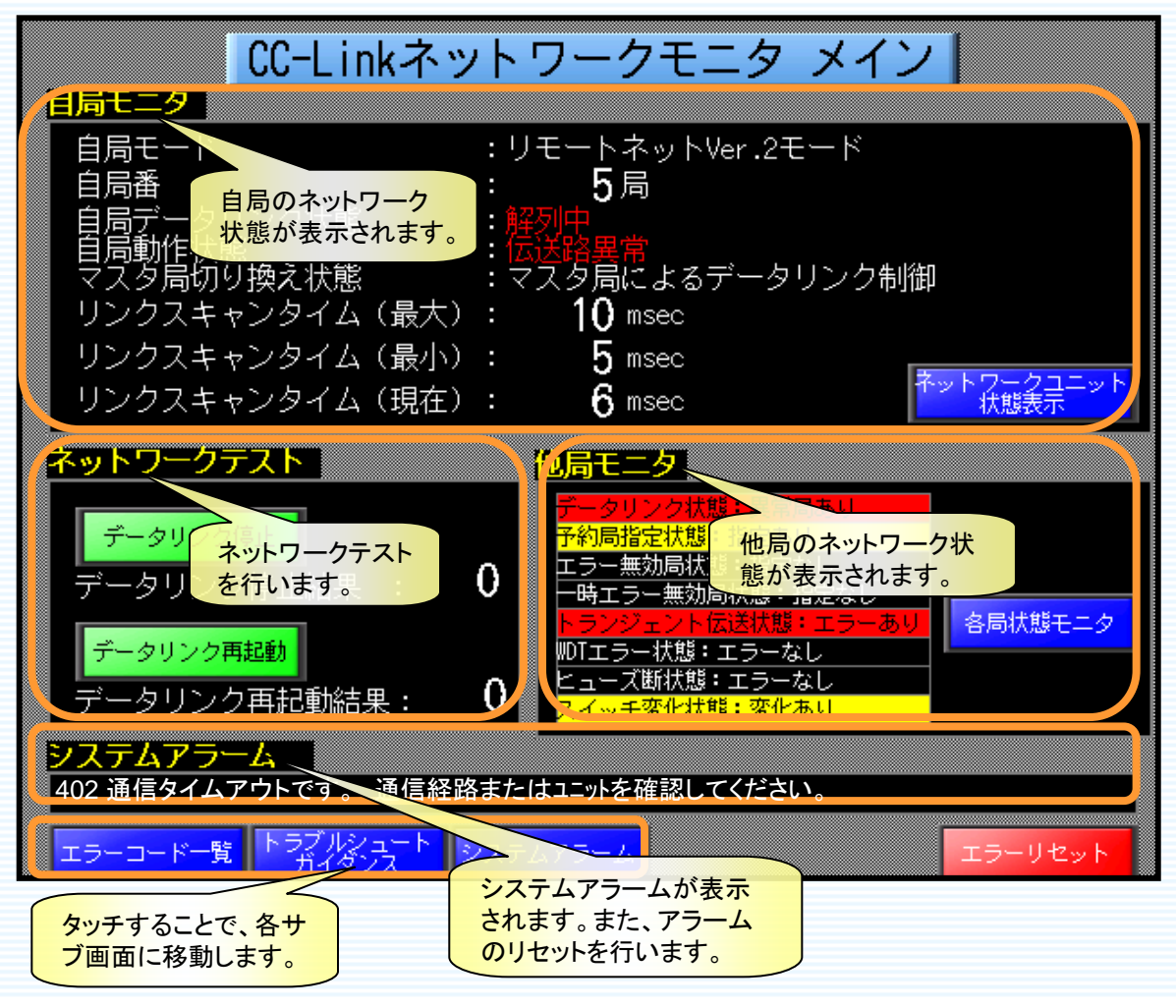

SDM-0005

MITSUBISHI 三級常機 Changes for the Rette

8

GOTIDDD

heo

## 1.1. 自局モニタ

三菱 グラフィックオペレーションターミナル

COT

自局の状態が確認できます。

各項目の詳細を以下に記載します。

GOTIOCO

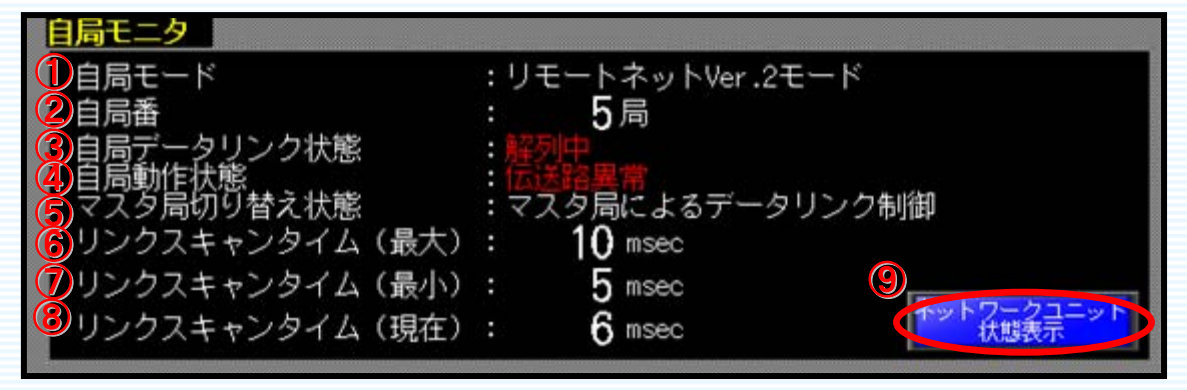

①自局モード
 ②自局番
 ③自局データリンク状態
 ④自局動作状態
 ⑤マスタ局切り換え状態

⑥リンクスキャンタイム(最大) ⑦リンクスキャンタイム(最小) ⑧リンクスキャンタイム(現在)

③ネットワークユニット状態表示

:自局のパラメータモードが表示されます。 :自局の局番が表示されます。 :自局のデータリンク状態が表示されます。 :データリンク制御局を表示します。 「マスタ局によるデータリンク制御」 or「待機マスタ局によるデータリンク制御」 :リンクスキャンタイムの最大値が表示されます。 :リンクスキャンタイムの最小値が表示されます。 :リンクスキャンライムの現在値が表示されます。

ト状態表示機能を呼び出すことができます。 ⇒GOTがシリアル・バス等で接続されている場合、 この機能は使用できません。

自局のネットワーク状態を確認したい場合、『ネットワークユニット状態表示』ボタン をタッチし、ユーティリティ「ネットワークユニット状態表示」機能を呼び出します。 (GOTがCC-Linkに直接参加している場合)

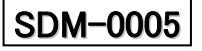

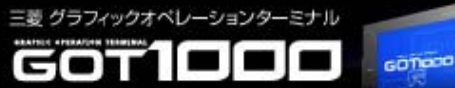

GOTIDDD

[fso

## 1.2.他局モニタ

他局の状態が確認できます。

各項目の詳細を以下に記載します。

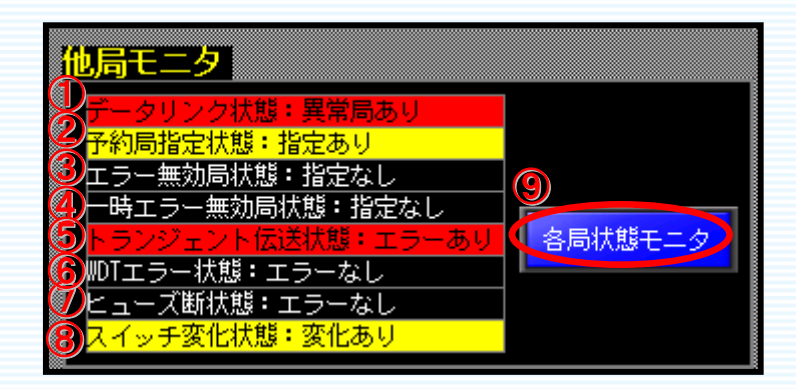

以下の項目がONである場合に、各項目の文字が点灯します。

①データリンク状態(赤点灯)
 ②予約局指定状態(黄点灯)
 ③エラー無効状態(黄点灯)
 ④ー時エラー無効局状態(黄点灯)
 ⑤トランジェント伝送状態(赤点灯)
 ⑥WDTエラー状態(赤点灯)
 ⑦ヒューズ断状態(赤点灯)
 ⑧スイッチ変化状態(黄点灯)

⑨各局状態モニタ

- :OFF=全局正常、ON=異常局あり
- :OFF=指定なし、ON=指定あり
- :OFF=指定なし、ON=指定あり
- :OFF=指定なし、ON=指定あり
- :OFF=エラーなし、ON=エラーあり
- :OFF=エラーなし、ON=エラーあり
- :OFF=ヒューズ断なし、ON=ヒューズ断あり
- :OFF=変化なし、ON=変化あり

:タッチすることで、各局状態モニタ画面が表示され ます。

各局毎の詳細な状態をモニタする場合、『各局状態モニタ』ボタンをタッチし、各局 状態モニタ画面を表示させます。

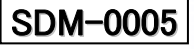

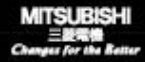

## 1. 3. ネットワークテスト

三菱 グラフィックオペレーションターミナル

自局のネットワークテストの実施と、テスト結果の確認を行うことができます。

各項目の詳細を以下に記載します。

GOTIOCO

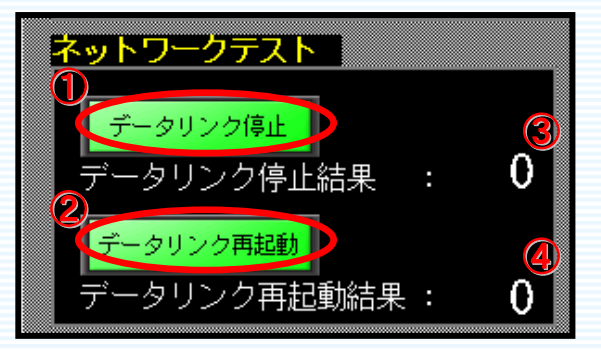

①データリンク停止
 :タッチすることで、自局のデータリンクを停止します。
 ②データリンク再起動
 :タッチすることで、自局のデータリンクを再起動します。
 ③データリンク停止結果
 :データリンク停止の結果が表示されます。
 ④データリンク再起動結果
 :データリンク再起動の結果が表示されます。

自局のデータリンクを停止したい場合、『データリンク停止』ボタンを、 自局のデータリンクを再起動したい場合、『データリンク再起動』ボタンをタッチします。

## 1.4.システムアラーム

システムエラーの内容確認と、エラーリセットを行うことができます。 各項目の詳細を以下に記載します。

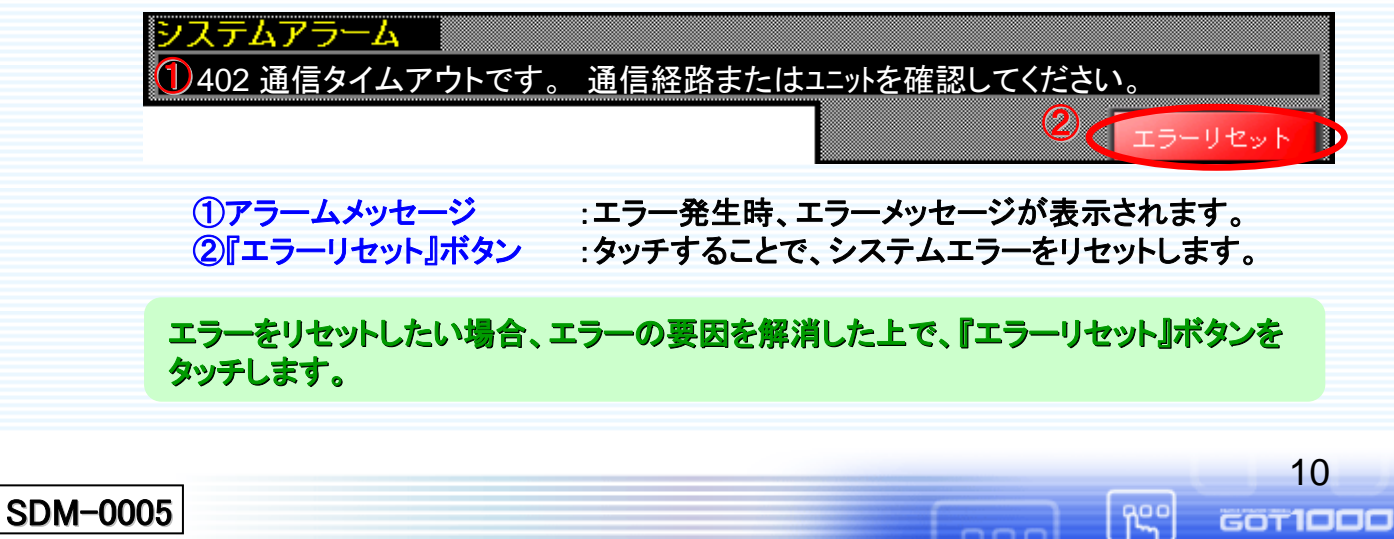

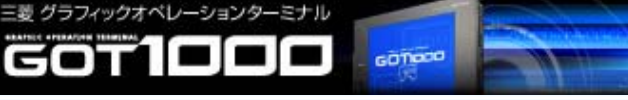

## 1.5.各サブ画面呼び出し

各サブ画面を呼び出すことができます。

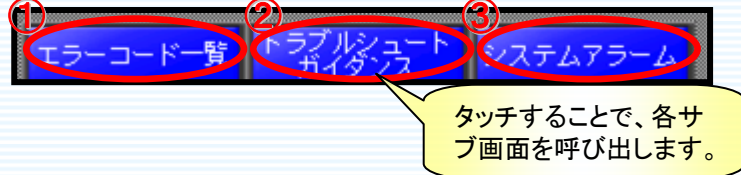

## 2. 各局状態モニタ画面

他局の詳細な状態が確認できます。

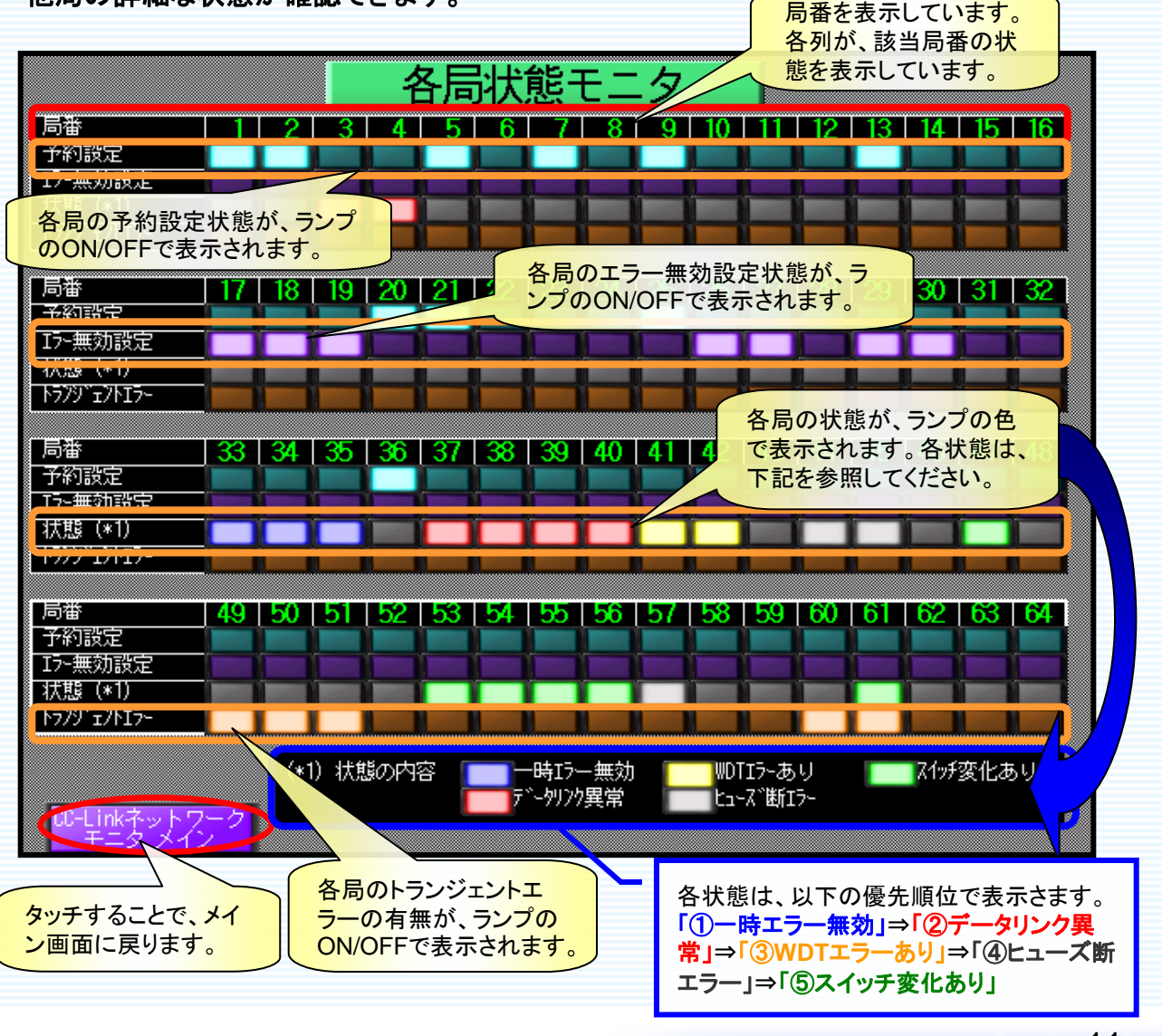

ĥ

3. エラーコードー覧画面/トラブルシュートガイダンス画面

MITSUBISHI

12

GOT**IDDD** 

ĥ

エラー一覧/トラブルシュートガイダンスを参照できます。

GOTIOCO

三菱 グラフィックオペレーションターミナル

COT

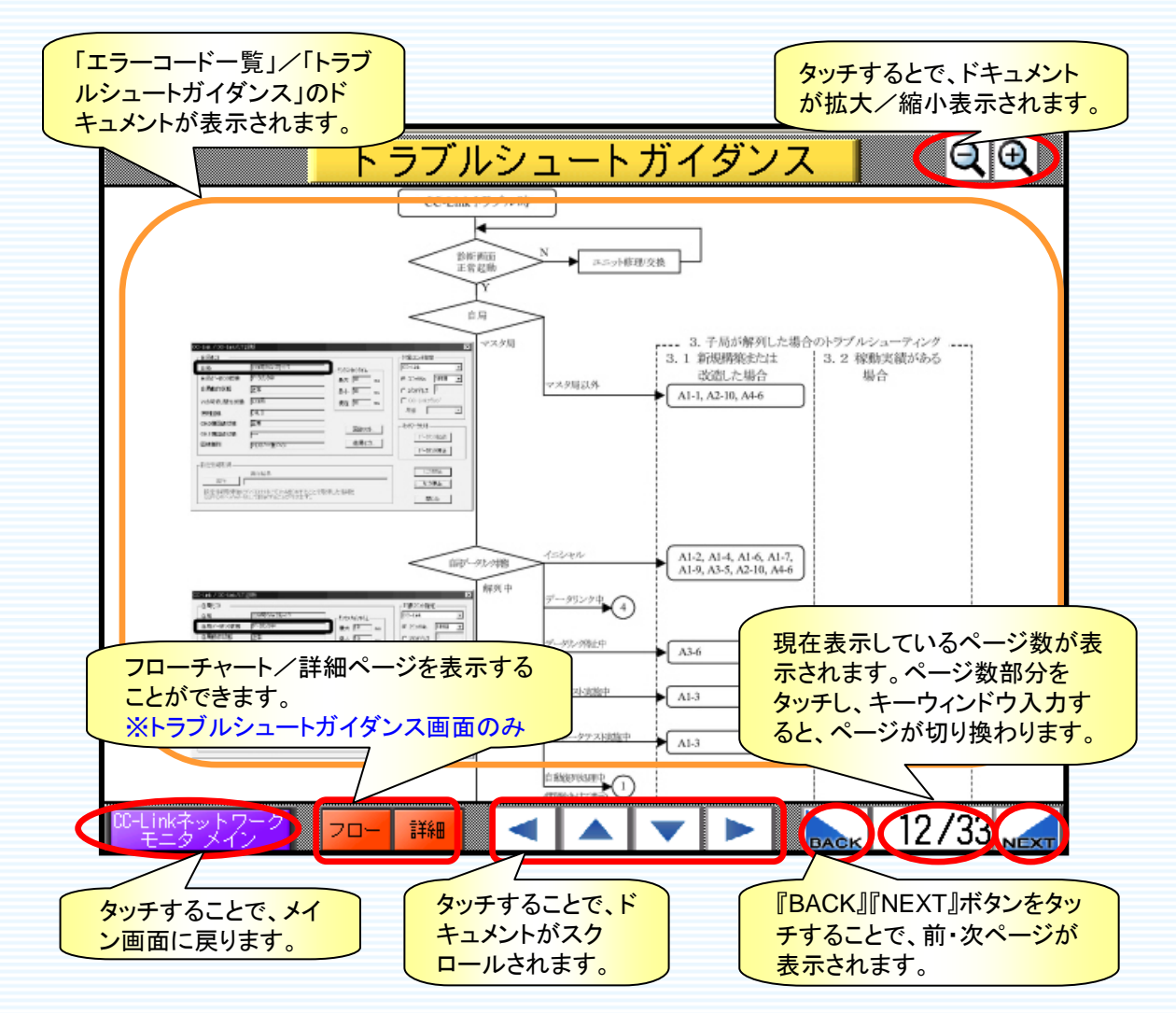

本画面を使用するには、表示するドキュメントデータをCFカードに格納する必要があり ます。以下の手順で、CFカードにデータを格納して下さい。

①本サンプル画面と同時にダウンロードした「DOCIMG」フォルダを用意します。 ②CFカードのルートディレクトリ直下に、①のフォルダごとを保存します。

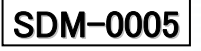

## 4. サンプル画面の流用方法

GOTIOCO

以下に、本サンプル画面を既存システムにて流用する場合の使用方法を記載しま す。

① 既存システムのプロジェクトデータをGT Designer2より開きます。

②メニュー「プロジェクト→他プロジェクト読み込み」を選択します。

③『参照』ボタンを押下し、本サンプル画面ファイルを選択します。(パスの直接入力も可能)

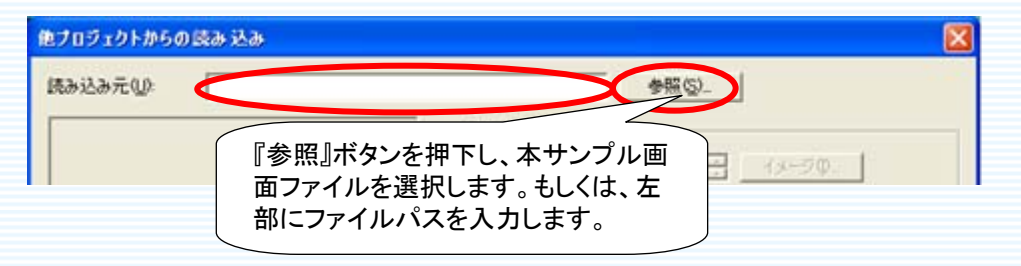

④読み込み元プロジェクトデータがツリー表示されますので展開し、ベース画面「30000~30003」、及び、コメント「255」を選択します。

⑤読込み先のプロジェクトに登録する番号を以下のように入力します。

・ベース画面 ・コメント

三菱 グラフィックオペレーションターミナル

:「30000」 :「255」

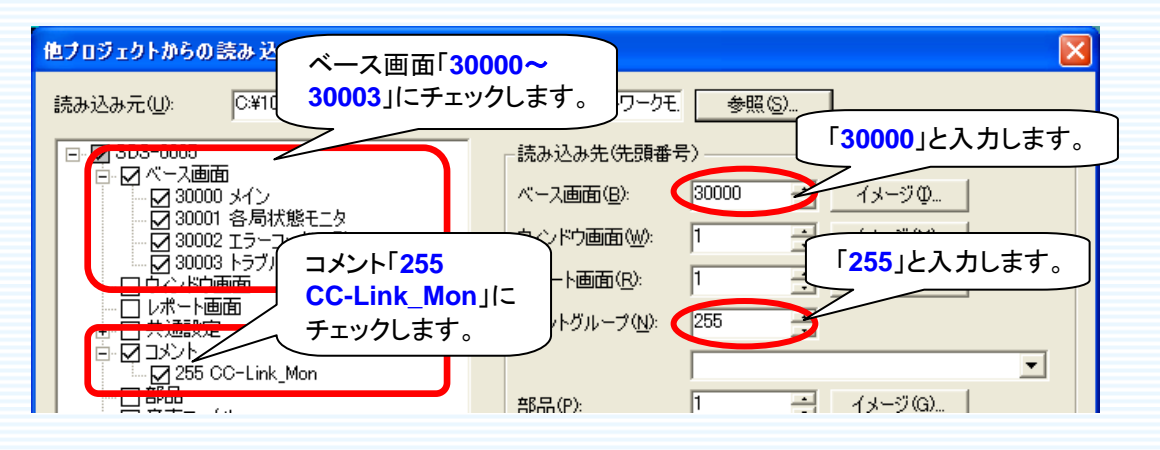

【注意事項】

「ペース画面:30000~30003」、「コメント:255」が読み込み先に既に存在する場合、 上書きされてしまいますので、ご注意下さい。 その場合、別の番号で登録し、サンプル画面の設定変更を行う必要があります。変 更箇所については、後述します。(⇒本項⑨)

free o

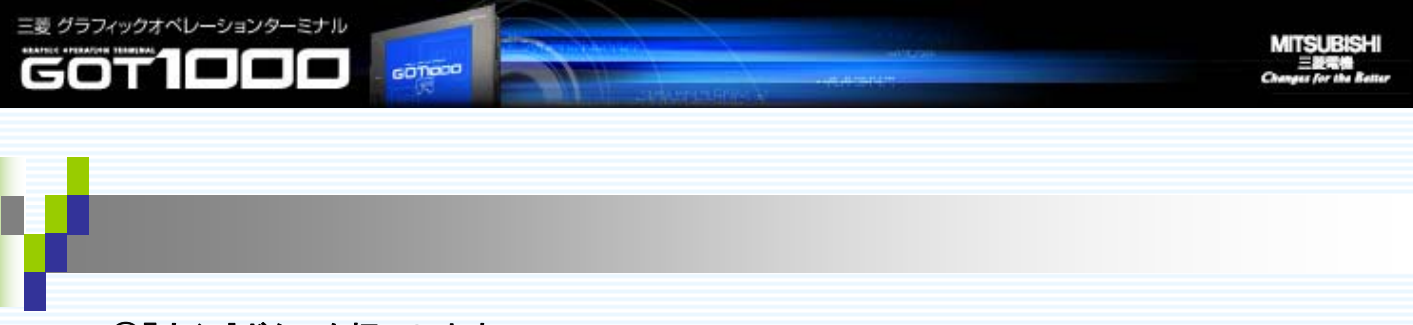

⑥『実行』ボタンを押下します。

⑦メニュー「共通設定→システム環境」を選択し、画面左部分の「システム情報」をダブルクリック します。「読み出しデバイス」「書き込みデバイス」を以下のように設定します。

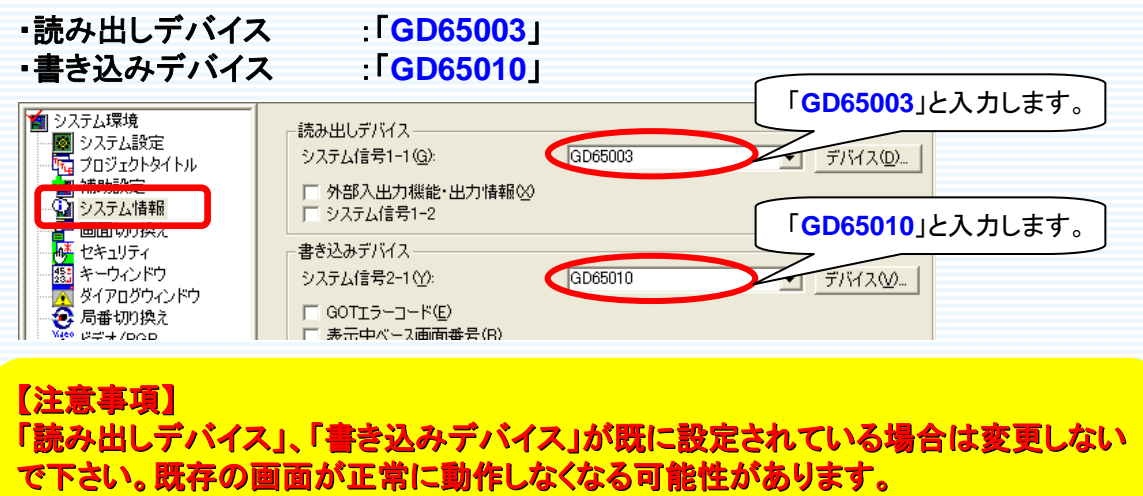

その場合は、画面の設定を変更する必要があります。設定変更箇所については、後述します。(⇒本項⑨)

⑧読み込み先で、以下のデバイスが既に使用されていないか確認します。
 既に使用されている場合、画面の設定変更が必要となります。変更箇所については、後述します。(⇒本項⑨)

・ワードデバイス「GD65002」 ※エラー一覧」画面、「トラブルシュートガイダンス」画面にて、 表示ページ切り換えデバイスとして使用しています。

※使用デバイスを確認する際、「デバイス使用一覧」機能を使用すると便利です。詳細な使用方法につきましては、GT Designer2 Version2 基本操作・データ転送マニュア ルの12.1.5「使用しているデバイスを確認する」をご参照下さい。

14

GOT**IDDD** 

R<sup>eo</sup>

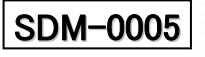

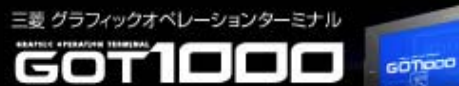

GOTIDDD

free o

ann

⑨必要に応じて、画面の設定変更を行います。

#### 【既存システムに、番号が重複するベース画面が存在した場合(本項⑤参照)】

「画面切り換えスイッチ」「マルチアクションスイッチ」において、設定した画面番号に変更する。

画面番号を変更した画面に対し、設定を変える必要のあるオブジェクトは以下です。

「メイン画面」を変更 ⇒各サブ画面『CC-Linkネットワークモニタメイン』画面切換スイッチ

「各局状態モニタ画面」を変更 ⇒メイン画面『各局状態モニタ』画面切換スイッチ

「エラーコードー覧画面」を変更 ⇒メイン画面『エラーコードー覧』マルチアクションスイッチ

「トラブルシュートガイダンス画面」を変更 ⇒メイン画面『トラブルシュートガイダンス』 マルチアクションスイッチ

#### 《画面切り換えスイッチの変更項目》

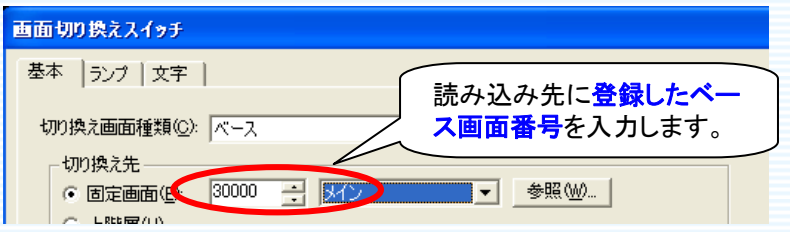

#### 《マルチアクションスイッチの変更項目》

| マルチアクションスイッチ                                         | X                                           |
|------------------------------------------------------|---------------------------------------------|
| 基本   ランプ   文字  <br>動作 書き込みデバイス/切り換え先種別( <u>A</u> )   | 「2ベース切り換え・・・」の行を選<br>択し、『編集』ボタンを押下します。      |
| 2 《一文初0換え 30002                                      | <u>ビット(B)</u><br>ワード( <u>W)</u>             |
|                                                      | 振氓(U)<br>ベース切換(E)                           |
|                                                      |                                             |
| <br>キー入力対象ユーザID: 0                                   | デーカボ車(T)<br>編集(D)                           |
| カテナ<br>動作(ベース画面切り換え)<br>レイ<br>- 切り換え先                |                                             |
| ○ 固定值(2) 30002 ÷ · · · · · · · · · · · · · · · · · · | を読み込み先に <mark>登録したベー</mark><br>ス画面番号を入力します。 |
| 「 C デバイス(D) FFaik                                    |                                             |

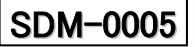

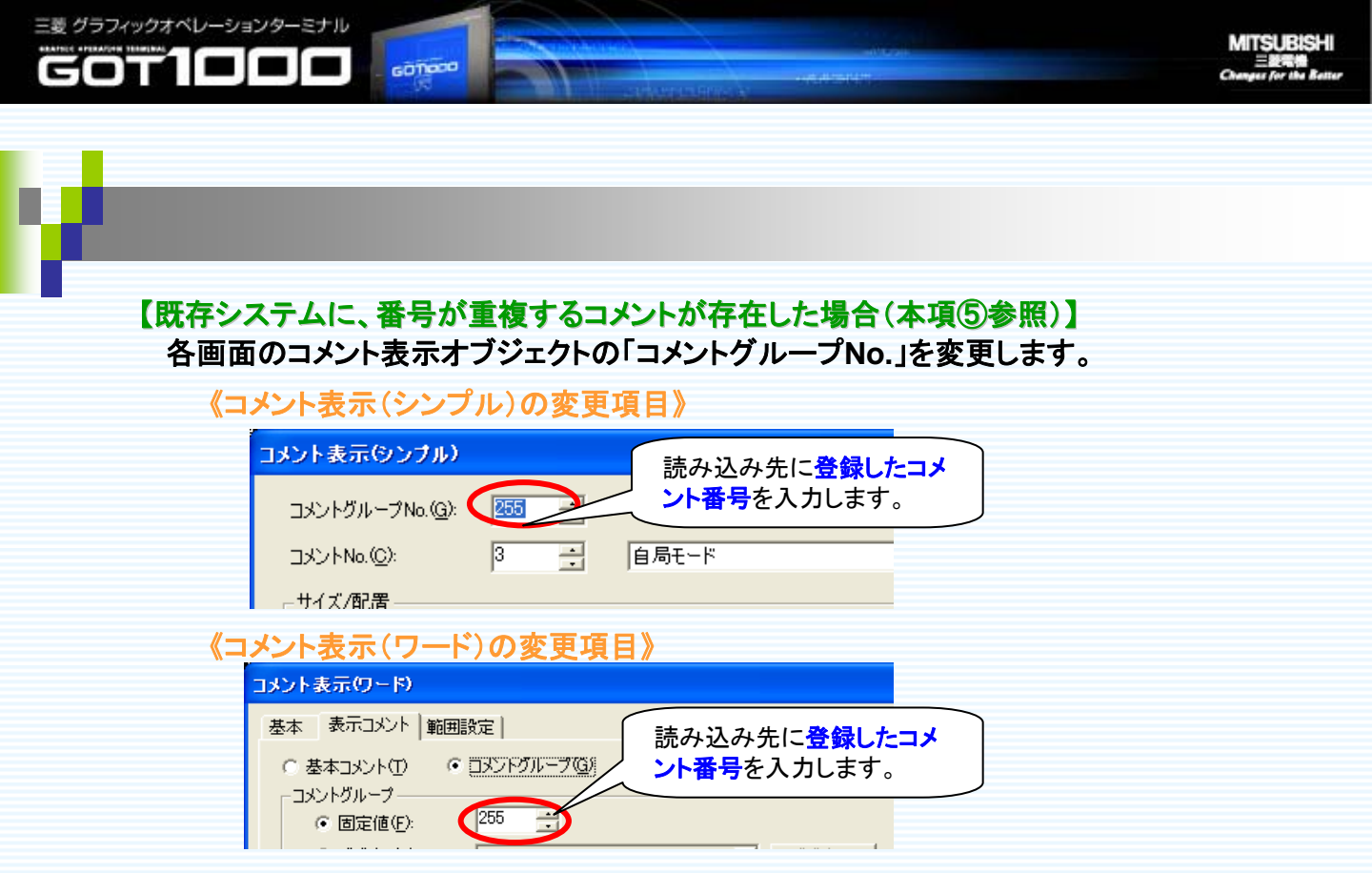

【既に「読み出しデバイス(システム信号1-1)」が設定されていた場合(本項⑦参照)】 「メイン画面」の『エラーリセット』マルチアクションスイッチの設定を変更します。

| マルチアクションスイッチ                                                                                                    |                    |
|----------------------------------------------------------------------------------------------------|--------------------|
| 基本   ランブ   文字                                                                                                    |                    |
| 動作 書き込みデバイス/切りま<br>「6 ビットモーメンタリ・・・<br>フードSET SW006A<br>家00054<br>アードSET SW0054<br>アードSET SW0054<br>アードSET SW0054 | 」の行を選<br>下します。     |
| 4 7-FSET SW0041 +0                                                                                               | 103系(1)。           |
| 5 E2Ft=X797 GD65003513                                                                                           | ベース切換(E)_          |
| h(F(Fab)                                                                                                    | ウィンドウ切換(@)         |
|                                                                                                    | 局番切換(S)_           |
| 「バスDE BIG5003513 ・ デバスD-                                                                                         | キーコード(10)          |
| 動作設定                                                                                                    | データ変更(T)_          |
| C E9hSET(S) HALT(D)                                                                                              | 編集(0)              |
|                                                                                                    | 削除(1)              |
| 『(システム情報で設定されて<br>いる「システム信号1-1」デバ-                                                                               | ŧ順序変更( <u>○</u> )_ |
| ス)+.b.13』を入力します。                                                                                                 | J                  |

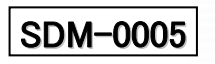

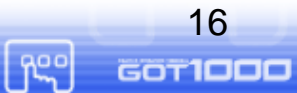

ann

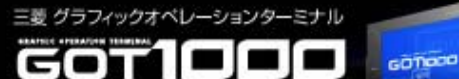

【既存システムで、ワードデバイス「GD65002」を使用している場合(本項⑧参照)】 各オブジェクトに、他で使用していないワードデバイスを設定します。

設定の変更が必要なオブジェクトを以下に示します。

#### 「ドキュメントー覧」/「トラブルシュートガイダンス」画面(両方の画面に対して) :(基本)タブ デバイス

- ・『BACK』『NEXT』データ書き込みスイッチ
- 表示ページ数部分の数値入力
- ・『フロー』『詳細』データ書き込みスイッチ
- ・ドキュメント表示

#### 「メイン」画面

『エラーー覧』マルチアクションスイッチ

:(基本)タブ ワードSETデバイス

:(基本)タブ ページNo.デバイス

:(基本)タブ デバイス

:(基本)タブ デバイス

・『トラブルシュートガイダンス』マルチアクションスイッチ :(基本)タブ ワードSETデバイス

#### 《データ書き込みスイッチの変更項目》

| <mark>データ書き込みスイ</mark><br>基本 ┃ランプ ┃ 文<br>↓ 動作設定 | <sup>(25)</sup><br>(字 )動作設定) 他で使用していないワード<br>デバイスを入力します。                                                  |       |
|-------------------------------------------------|----------------------------------------------------------------------------------------------------|-------|
| デバイス(D):<br>データ長:<br>データ形式( <u>A</u> ):         | <ul> <li>GD65002</li> <li>デバイス(E)</li> <li>○ 16ビット(1) ○ 32ビット(2)</li> <li>符号付きBIN</li> </ul>              |       |
| 設定値:                                            | <ul> <li>✓ 固定値①: <sup>-1</sup></li> <li>上記と同じデバイスを入</li> <li>✓ 間接(M_GD65002</li> <li>✓ デバイス(M)</li> </ul> | カします。 |

#### 《数値入力の変更項目》

| <b>敖</b> 値入力 |             |                  |
|--------------|-------------|------------------|
| 基本 オプション     | / 範囲設定      |                  |
| 種類:          | ○ 数値表示(     | 上記と同じデバイスを入力します。 |
| デバイス(D):     | GD65002     | ▼ デバイス①          |
| データ長:        | 6 16 ይካኮ(1) | ○ 32ビット③         |

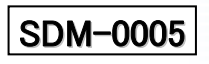

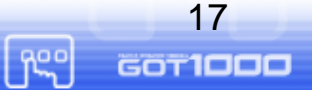

MITSUBISHI 三級常備 Changes for the Batter

18

GOTIDDD

ĥS

ann

#### 《ドキュメント表示の変更項目》

GOTIOCO

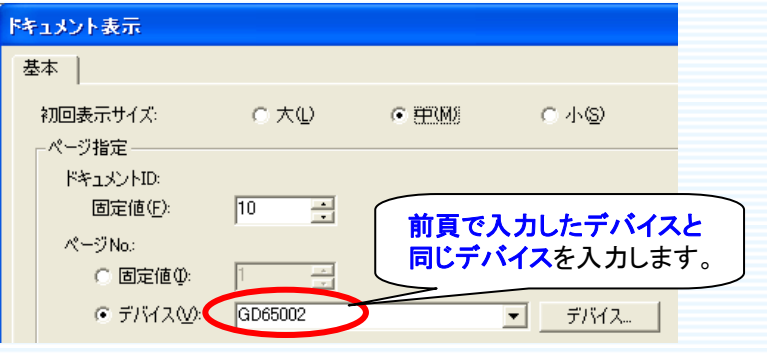

### 《マルチアクションスイッチの変更項目》

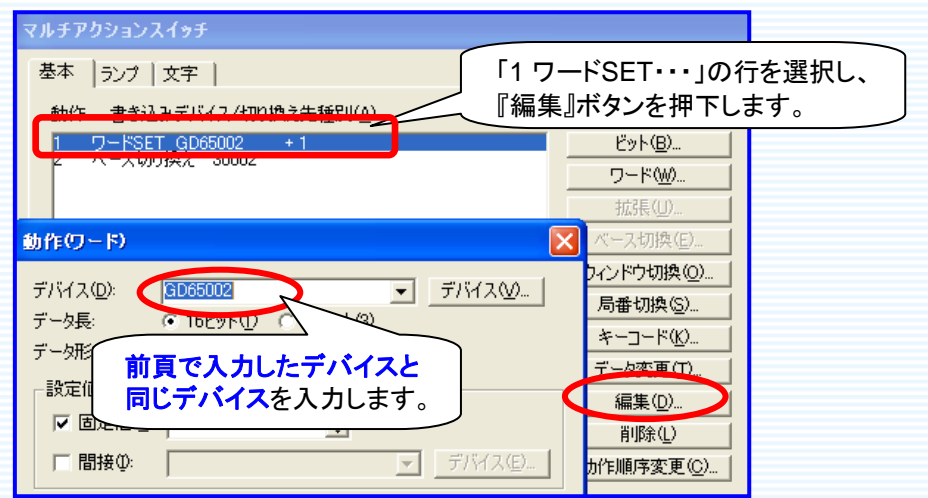

⑩必要に応じて、CC-Linkネットワークモニタ画面を起動する、画面切り換えスイッチ等を設置します。

詳細な設定方法につきましては、GT Designer2 Version2 基本操作・データ転送マニュアル の6.2.「タッチスイッチ」をご参照下さい。

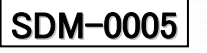

付録. デバイス使用一覧

GOTION

本サンプルで使用しているデバイス一覧は、下記の通りとなります。 必要に応じて、ご変更ください。

| 使用しているデバイス |            | 用途             |
|------------|------------|----------------|
| ビットデバイス    | なし         | なし             |
| ワードデバイス    | GD65000    | ベース画面切り換え      |
|            | GD65001    | 状態:ワードコメント表示   |
|            | GD65002    | 表示ドキュメントページNo. |
|            | GD65003~5  | システム情報(読み出し)   |
|            | GD65010~49 | システム情報(書き込み)   |

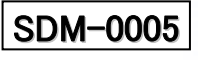

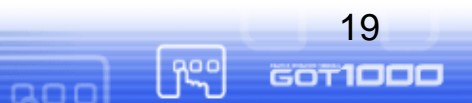